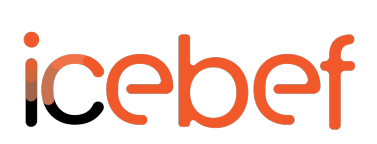

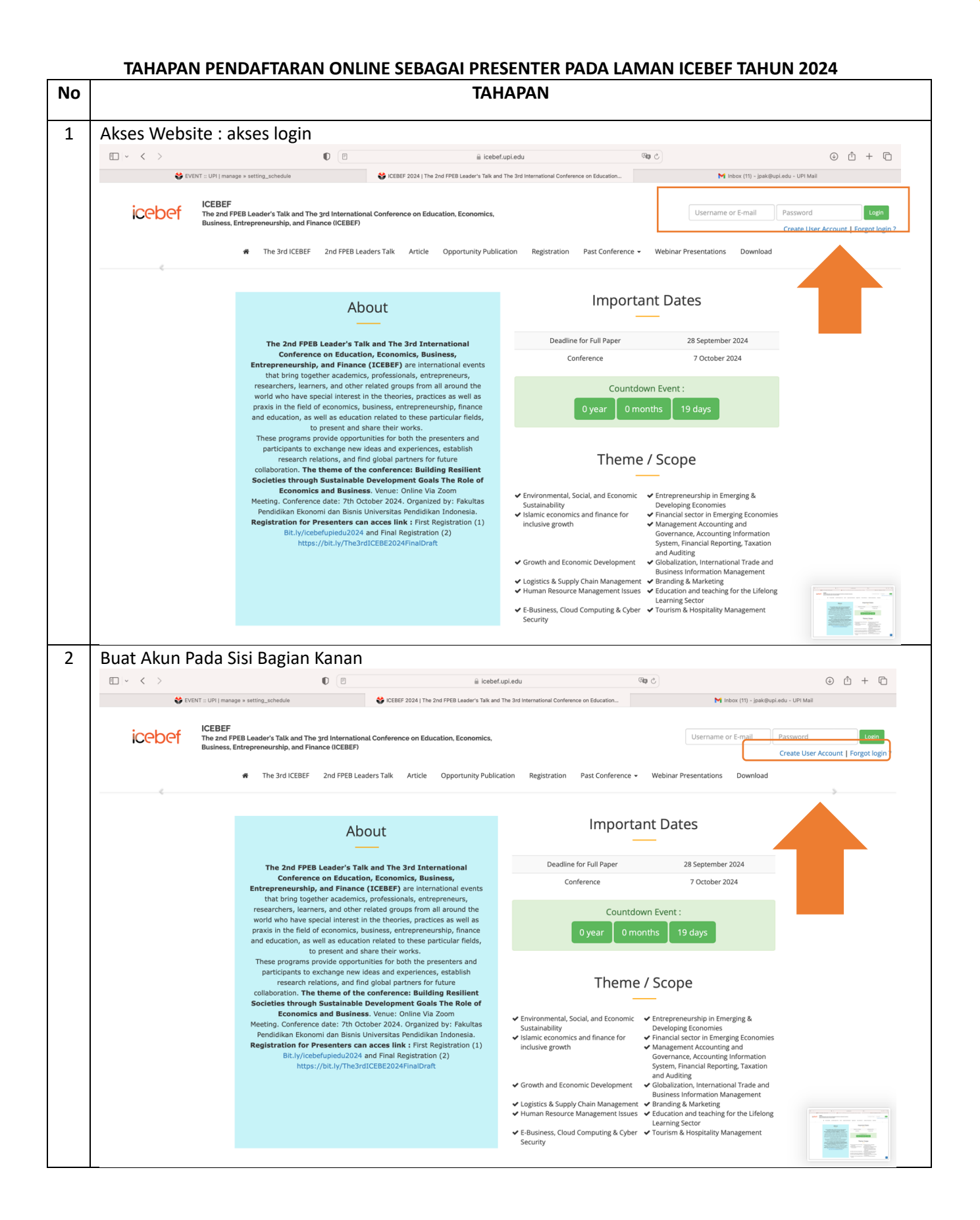

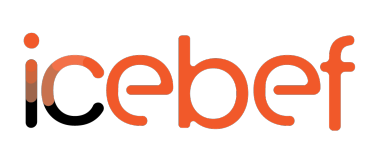

| Mengisi Data-d<br>Username dan<br>menu forgote r | lata dan membu<br>password agar o                                                         | at username dan password<br>lisimpan (jika username dan passy<br>pyerifikasi melalui email untuk pa | vord lupa disimpan agar memanfaat                                        |
|--------------------------------------------------|-------------------------------------------------------------------------------------------|----------------------------------------------------------------------------------------------------|--------------------------------------------------------------------------|
| Lalu akhiri den                                  | gan menekan m                                                                             | enu <b>SEND</b> pada bagian bawah                                                                   |                                                                          |
| □   · < >                                        | 0 (                                                                                       | licebef.upi.edu                                                                                     | ¢ أُن € (أ) + أ                                                          |
| 😵 EVENT :: UPI   manage » :                      | setting_schedule 😵 ICEBEF                                                                 | 2024   The 2nd FPEB Leader's Talk and The 3rd Internation 😵 ICEBEF 2024   The 2nd FPEB Lead         | er's Talk and The 3rd Internation M Inbox (11) - jpak@upi.edu - UPI Mail |
| icebef The Busi                                  | BEF<br>2nd FPEB Leader's Talk and The 3rd Int<br>iness, Entrepreneurship, and Finance (IC | rnational Conference on Education, Economics,<br>EBEF)                                              | Username or E-mail Password Login<br>Create User Account   Forgot log    |
|                                                  | The 3rd ICEBEF 2nd F                                                                      | PEB Leaders Talk Article Opportunity Publication Registration Past Co                               | nference - Webinar Presentations Download                                |
|                                                  |                                                                                           |                                                                                                    |                                                                          |
|                                                  |                                                                                           | Create Account                                                                                      |                                                                          |
|                                                  | The account can be used in all cor                                                        | ferences/events organized by Universitas Pendidikan Indonesia. <b>DO NOT</b> create a ne            | w one if you have made it before.                                        |
|                                                  | Account                                                                                   |                                                                                                    |                                                                          |
|                                                  | Username                                                                                  | donisetiawan<br>Username Available.                                                                 |                                                                          |
|                                                  | Password                                                                                  |                                                                                                    |                                                                          |
|                                                  | Verify Password                                                                           |                                                                                                    |                                                                          |
|                                                  | Email Address                                                                             | jpak@upi.edu                                                                                        |                                                                          |
|                                                  | Personal Data                                                                             |                                                                                                    |                                                                          |
|                                                  | Title                                                                                     | Mr. C                                                                                               |                                                                          |
|                                                  | First Name                                                                                | Doni                                                                                                |                                                                          |
| □ v < >                                          |                                                                                           |                                                                                                    |                                                                          |
| 💱 EVENT :: UPI   manage » se                     | etting_schedule 😵 ICEBEF 20:                                                              | 4   The 2nd FPEB Leader's Talk and The 3rd Internation 😵 ICEBEF 2024   The 2nd FPEB Leader's Ta     | Ik and The 3rd Internation M Inbox (11) - jpak@upi.edu - UPI Mail        |
|                                                  | Personal Data                                                                             |                                                                                                    |                                                                          |
|                                                  | Title<br>First Name                                                                       | Mr. D                                                                                               |                                                                          |
|                                                  | Last Name                                                                                 |                                                                                                    |                                                                          |
|                                                  | Name to appear on certificato                                                             | Setiawan                                                                                            |                                                                          |
|                                                  | Name to appear on certificate                                                             | Doni Setiawan                                                                                       |                                                                          |
|                                                  | Sex<br>Telephone Number                                                                   | ●maie Female 085722670850                                                                           |                                                                          |
|                                                  | Position                                                                                  | Lecturer 8                                                                                          |                                                                          |
|                                                  | Affiliation                                                                               | Universitas Pendidikan Indonesia                                                                    |                                                                          |
|                                                  | Mailing Address                                                                           | jpak@upi.edu                                                                                        |                                                                          |
|                                                  | Country                                                                                   | Indonesia G                                                                                         |                                                                          |
|                                                  | City                                                                                      | Bandung                                                                                             |                                                                          |
|                                                  | State/Province                                                                            | Jawa Barat                                                                                          |                                                                          |
|                                                  | Postal Code                                                                               | 40154                                                                                               |                                                                          |
|                                                  | Research Interest                                                                         | Management                                                                                          |                                                                          |
|                                                  | Recent Publication                                                                        | Human Resource Management                                                                           |                                                                          |
|                                                  |                                                                                           |                                                                                                    |                                                                          |

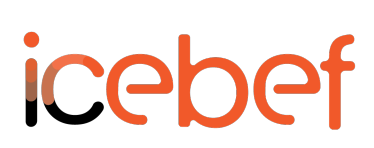

| NO | ΤΑΗΑΡΑΝ                                                                                                    |  |  |  |  |
|----|----------------------------------------------------------------------------------------------------|--|--|--|--|
| 4  | Setelah pilih menu tombol pada SEND, maka munul informasi bahwa pendaftaran anda sudah berhasil dilakukan. Selanjutnya anda sudah bisa akses login dan melanjutkan untuk tahap berikutnya untuk                                                                                                    |  |  |  |  |
|    |                                                                                                    |  |  |  |  |
|    |                                                                                                    |  |  |  |  |
|    | V EVENT :: UPI [manufe x setting].cheoue V Exect Artel i ne tro treo leaders : lak and the do internation (P) mode (1) - [particip.teou - UPI Man                                                                                                    |  |  |  |  |
|    | ICEBEF IN 2 nd FPE Leader's Talk and The 3rd International Conference on Education, Economics, Business, Entrepreneurship, and Finance (ICEBEF) Create User Account   Exercised Participation   Create User Account   Exercised Participation   Create User Account   Create User Account   Create User Account   Create User Account   Create User Account   Create User Account   Create User Account   Create User Account   Create User Account   Create User Account   Create User Account   Create User Account   Create |  |  |  |  |
|    | 🟶 The 3rd ICEBEF 2nd FPEB Leaders Talk Article Opportunity Publication Registration Past Conference 🗸 Webinar Presentations Download                                                                                                    |  |  |  |  |
|    | Create Account                                                                                                    |  |  |  |  |
|    | The account can be used in all conferences/events organized by Universitas Pendidikan Indonesia. DO NOT create a new one if you have made it before.                                                                                                    |  |  |  |  |
|    | Congratulations! You are registered.<br>We have sent a verification email. Please check your e-mail and click on the secured link to verify your account and complete the registration process.                                                                                                    |  |  |  |  |
|    | Christe Amarande 21     But, J     But, J     But, J     But, J     Bandung Utan     Common O     Kuntin Tante Cipaku O     Manun     Will de Romain       Christe Amarande 21     Common O     Common O                                                                                                    |  |  |  |  |
| -  | Lintuk maniadi nuncenterende nilih nuncenter                                                                                                    |  |  |  |  |
| 5  | Untuk menjadi presenteranda pilih presenter                                                                                                    |  |  |  |  |
|    | CEBEF 2024 The 2nd FPEB Leader's Talk and The 3nd Internation     Minbox (11) - ipak@upi.edu - UPI Mail                                                                                                    |  |  |  |  |
|    | ICEBEF The 2nd FPEB Leader's Talk and The 3rd International Conference on Education, Economics, Login as donisetiawan   My Dashboard Logout                                                                                                    |  |  |  |  |
|    | Business, Entrepreneurship, and Finance (ICEBEF)<br># The 3rd ICEBEF 2nd FPEB Leaders Talk Article Opportunity Publication Registration Past Conference + Webinar Presentations Download                                                                                                    |  |  |  |  |
|    | My Dashboard                                                                                                    |  |  |  |  |
|    | Liser Page                                                                                                    |  |  |  |  |
|    | User Fage                                                                                                    |  |  |  |  |
|    | Welcome donisetiawan,<br>You have already created a user account. In this User Page you can manage your profile, reset password, submit proposal (present                                                                                                    |  |  |  |  |
|    | Proof, etc.  Home                                                                                                    |  |  |  |  |
|    | Register as Participant     OR     Register as Presenter     ?     > Change Password                                                                                                    |  |  |  |  |
|    | Payment Proof                                                                                                    |  |  |  |  |
|    | Orders Amande 2     Impedies     Impedies <t< th=""></t<>                                                                                                    |  |  |  |  |

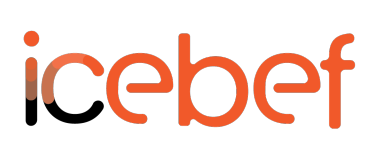

| No | TAHAPAN                                                                                                    |
|----|----------------------------------------------------------------------------------------------------|
| 6  | Untuk mengirimkan abstrak dan artikel pilih menu bagian abstrak pada bagian kanan bawah<br>Isikan data-data abstrak artikel                                                                                                    |
|    | Image: Section Control Control Contecontrol Control Control Control Control Con                                |
|    | ICEBEF Login as donisetiawan   My Dashboard Login<br>The 2nd FPEB Leader's Talk and The 3rd International Conference on Education, Economics, Business, Entrepreneurship, and Finance (ICEBEF)                                                                                                    |
|    | 🕷 The 3rd ICEBEF 2nd FPEB Leaders Talk Article Opportunity Publication Registration Past Conference 🕶 Webinar Presentations Download                                                                                                    |
|    | My Dashboard                                                                                                    |
|    | User Page                                                                                                    |
|    | Welcome donisetiawan,<br>You have already created a user account. In this User Page you can manage your profile, reset password, submit propos<br>Proof, etc. + Home<br>+ My Profile                                                                                                    |
|    | You are registered as Presenter Convert to Participant Patricipant Convert to Participant Payment Proof                                                                                                    |
|    | Chara Amandé S De la construit de la construit de la construit |
| 7  | Setelah abstrak diterima, anda bisa melanjutkan untuk mendowload LOA, upload bukti pembayaran<br>serta mengirimkan (ulpload full artikel)                                                                                                    |
|    | □ · < >                                                                                                    |
|    | EVENT = UPI manage x info     CEBEF 2024   The 2nd FPEB Leader's Talk and Th     CEBEF 2024   The 2nd FPEB Leader's Talk and Th     Cepter 2024   The 2nd FPEB Leader's Talk and Th     Cepter 2024   The 2nd FPEB Leader's Talk and Th                                                                                                    |
|    | Business, Entrepreneurship, and Finance (ICEBEF)                                                                                                    |
|    | My Dashboard                                                                                                    |
|    |                                                                                                    |
|    | Paper Presentation     Menu       Research papers and case studies on related topics are welcomed for this category of presentation.     Menu                                                                                                    |
|    | No.     Type     Title     Abstract     Fullpaper     Revision     Home       1     Paper<br>Presentations     ANALYSIS OF EMPLOYEE INNOVATION<br>Presentations     Software Paper<br>Presentations     O Submit Paper<br>Los     O Submit Paper     Home     Home       1     Presentations     Presentations     Control State Paper<br>(Code : ABS-ICEBEF24002)     Software Paper     Presentation     Home       1     Presentations     Presentations     Control State Paper     Presentation     Home     Home       1     Presentations     Presentations     Control State Paper     Presentation     Home     Home       1     Presentations     Presentations     Control State Paper     Presentation     Home     Home       1     Presentations     Presentations     Presentations     Presentation     Home     Home       1     Presentations     Presentations     Presentations     Presentations     Home     Home       1     Presentations     Presentations     Presentations     Presentations     Presentations     Home       1     Presentations     Presentations     Presentations     Presentations     Home       1     Presentations     Presentations     Presentations     Home     Home       1     Presentations                                                                                                    |
|    | Convex Annuards @ O      Bite, J     Bite, C     Bite, C           |